<u>અગાઉનાં વર્ષો નું એરિયસ આ નાણાકીય વર્ષમાં આવ્યું હોય તેના માટે</u>

## <u>10E ફોર્મ ની ગણતરી ની ફોર્મ્યુલા સાથે ની</u> ઇન્કમ ટેક્ષ ગણતરી પત્રક એક્સેલ સીટ 2023-24 માટેની

## <u>ખાસ સુચના</u>

- જે લોકોને આ નાણાકીય વર્ષમાં અગાઉના વર્ષોનું એરિયર્સની રકમ આવી હોય તેઓને ઇન્કમટેક્સ ની આ નાણાકીય વર્ષ 2023-24 મા આ એરિયર્સની રકમને જુના વર્ષોમાં વિભાજિત કરવા માટે આ 10E ફોર્મ સાથેની ઇન્કમ ટેક્ષ ગણતરી પત્રક એક્સેલ સીટ 2023-24 અહીં સાઇટ પર અપલોડ કરેલી છે જેમાં છેલ્લા ૧૨ વર્ષ સુધી નું એરિયસ આવ્યું હશે તેને વિભાજિત કરી શકાશે
- ઇન્કમટેક્ષ કેલ્ક્યુલેશન ની એક્સેલ સીટ અગાઉ જે આ વેબસાઈટ પર શેર કરેલી હતી એ જ એક્સેલ સીટ માં 10E ના પત્રકો સ્વરૂપે એડ કરીને ફોર્મ્યુલા સેટ કરેલી છે
- આ ઇન્કમટેક્સ એક્સેલ સીટમાં તમે જાણો તો એ રીતે ગ્રીન કલર ની સીટ DETAILમા અંદર જ્યાં ગ્રીન કલર ના સેલ હોય તેમજ માહિતી એંટર કરવાની છે તેમજ ગ્રીન કલર ની સીટ ANEXER માં પગાર ને લગતી વિગત ના આંકડા એન્ટર કરવાના છે
- ખાસ યાદ રાખશો જે સેલ પર ક્લિક કરતાં તેમાં જો ફોર્મ્યુલા જોવા મળે તો તેમાં કોઈ માહિતી એંટર કરવી નહીં નહિતર આખી સીટ ની ગણતરી ખોટી થશે
- 5. જો તમારાથી ભૂલથી કોઈ ફોર્મુલા વાળા સેલમાં માહિતી એંટર થઈ ગઈ તો તેને UNDO કરવું જેથી મૂળ ફોર્મ્યુલા પછી આવી જશે

6. DETAIL & ANEXER આ બંને સીટ complete કરવાથી પાછળની નીચે મુજબ ની સીટ ઓટોમેટીક કમ્પ્લીટ થઈ જશે

Vikalp form Income calculatipn Decleratipn Form no 16

- 7. હવે પછીનો વિભાગ એટલે કે હવે પછીની સીટો 10E ને લગતી આવશે
- 8. જેમાં માત્ર પ્રથમ સીટ DATA (10E) જે ગ્રીન કલરની છે તેમાં પણ માત્ર ગ્રીન કલરના cell માં જ માહિતી એંટર કરશો
- 9. જેથી પાછળની નીચે મુજબની ત્રણેય સીટ … Form no 10E Table A (10E) Annex. -1 (10E) માં માહિતી ઓટોમેટીક એન્ટર થઈ જશે
- 10 આખી એક્સેલ ફાઇલમાં ગ્રીન કલરની સીટ સિવાયની રેડ કલરની તેમજ બ્લુ કલરની તમામ સીટ માટે A4 પ્રિન્ટ કરેલી છે જેની જરૂરિયાત મુજબની પ્રિન્ટ કાઢી લેવી
- 11 ગ્રીન કલરની શીટની પ્રિન્ટ કાઢવી નહીં

## <u>નીચેની મહત્વની બાબતો ખાસ યાદ રાખશો તેમજ નીચેની માહિતી</u> <u>સાથે લઈને પછી આ એક્સેલ સીટ માં માહિતી કમ્પ્લીટ કરવા</u> <u>બેસવું....</u>

- 1 તમારે જેટલા વર્ષનું એરિયર્સ આવ્યું હોય તે દરેક નાણાંકીય વર્ષ માટે કૂલ એરિયસ ની રકમ તેમજ દરેક નાણાંકીય વર્ષ માટે ગણતરી કરેલી ઇન્કમટેક્સ પાત્ર રકમ ના આંકડા તૈયાર રાખવા
- 2 DATA 10E નામની ગ્રીન કલરની સીટમાં male ke femall એના પર ક્લિક કરતાં આવતું dropdown લિસ્ટ પર ક્લિક કરીને સિલેક્ટ કરવું
- 3 DATA 10E નામની ગ્રીન કલરની સીટમાં નીચે ચાલુ નાણાકીય વર્ષની પહેલાના total ૧૨ નાણાકીય વર્ષ લખેલા છે તેમાં તમને લાગુ પડતા નાણાકીય વર્ષ ની સામે પ્રથમ સેલમાં જે તે વર્ષની ઇન્કમટેક્સ પાત્ર રકમ એરીયસ ઉમેર્યા વગર ની એન્ટર કરવી તેમજ તેના પછીના સેલમાં તે નાણાકીય વર્ષની એરિયર્સની રકમ ઇન્ટર કરવી…… આવી રીતે જેટલા નાણાકીય વર્ષ નું એરિયસ હોય તેના માટે રકમ એન્ટર કરવી
- 4 10E ની ગણતરી નો આધાર તમારી જન્મ તારીખ ઉપર હોવાથી આગળની details વાડી એક્સેલ સીટ માં જન્મતારીખ વાડા સેલમાં તમારી જન્મતારીખ નીચેના ફોર્મેટમાં લખવી દાખલા તરીકે જન્મ તારીખ સાત માર્ચ 1980 હોય તો 07-03-1980 આવી રીતે લખવું
- 5 તેમજ આખી એક્સેલ ફાઈલ ની ગ્રીન કલર ની સીટ ની કોઈ માહિતી બાકી ન રહે એ ખાસ જો જેથી સેટ કરેલી ફોર્મ્યુલાને લીધે ક્યાંય ભૂલ ન પડે
- 6 આ એક્સેલ સીટ માં તમને જો ક્યાંય ભૂલ જોવા મળે અથવા કાંઈ સુધારો કરવાની જરૂર પડે તો મારા નીચેના whatsapp નંબર પર કોન્ટેક કરવો અથવા whatsapp મેસેજ કરવો જેથી સુધારો કરીને અપડેટ ફાઇલ વેબસાઈટ પર ફરીથી upload કરી શકું

```
જગતિયા રજનીકાંત એમ
આચાર્ય શ્રી વેલનાથ પે.સેન્ટર શાળા નંબર 71 રાજકોટ
M whatsapp નંબર... 9714646456
```

## M 8200681148

તમારા મોબાઇલ માં આવેલો લિંક વાળો મેસેજ તમારા મિત્ર સર્કલમાં અને અન્ય ગ્રુપમાં શેર કરશો તેથી બીજાને પણ આ એક્સેલ સીટ મદદરૂપ થઈ શકે

જો તમને ખરેખર અહીં શેર કરેલી ઇન્કમટેક્સ એક્સેલ સીટ 2022-23 મદદરૂપ થઈ હોય તો આ ઇન્કમટેક્સ એક્સેલ સીટ બાબતે ખાસ આપનો રીવ્યુ વેબસાઇટના પેજ પર અચૂક submit કરશો